## VOTRE NOUVEL ESPACE SUR WWW.SHF.EU

Découvrez votre nouveau **Compte SHF** sur **www.shf.eu**. Votre **Compte SHF** devient votre interface unique pour utiliser l'ensemble de vos services.

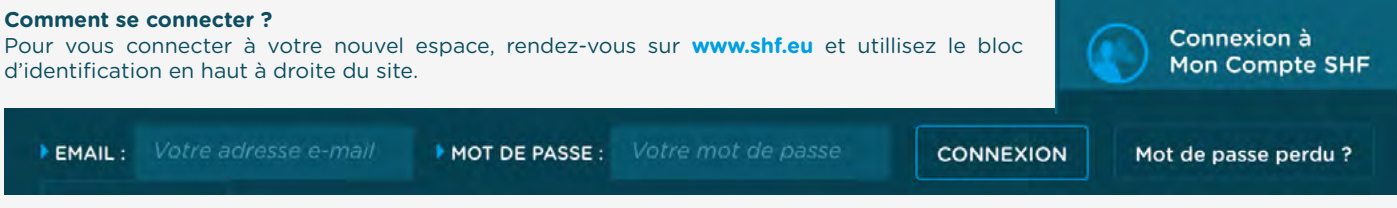

Vos identifiants (adresse e-mail et mot de passe) sont identiques à ceux utilisés sur SHF concours l'an passé, ou ceux utilisés sur SHF video et SHF market si vous utilisez ces services. **Attention** si votre mot de passe n'est pas assez sécurisé, nous vous demanderons d'en choisir un autre possédant au minimum 6 caractères avec au moins 1 majuscule, 1 minuscule, 1 chiffre et un caractère spécial (type ! % # ?). Si vous ne possédez pas encore de Compte SHF, utilisez le formulaire de création de compte.

# TOUS VOS SERVICES SUR UN MÊME SITE

Dans votre Compte SHF, vous trouverez tous les services pour vos jeunes chevaux regroupés au même endroit.

### MON PROFIL

Mes informations : Gérez les coordonnées de votre Compte Personnel et/ou Société(s)
 Retrouvez chaque étape en détail sur la page 1 MON COMPTE SHF : Compte Personnel et Société(s)

En début d'année c'est ici que vous pouvez :

- Prendre vos adhésions Retrouvez chaque étape en détail sur la page 2 ADHÉSIONS 2019
- Déclarez la propriété de vos chevaux 
   Retrouvez chaque étape en détail sur la page 3 DÉCLARATION DE
   PROPRIÉTÉ DE VOS CHEVAUX 2019

### MES CONCOURS

Mettez à jour les fiches de vos chevaux déclarés, consultez le calendrier des concours, engagez vos chevaux et accédez à leurs résultats Retrouvez chaque étape en détail sur la page 4 ENGAGEMENT EN ÉPREUVE D'ÉLEVAGE 2019

#### MON COMPTE FINANCIER

**Gérez vos comptes financiers** personnels et/ou professionnels : consultez le solde de vos comptes, l'historique de vos mouvements, accédez à vos justificatifs, factures...

#### MON SHF VIDEO

**Gérez vos vidéos**, par cheval ou par concours et vos achats à l'unité. Les directs et la vidéothèque publique sont toujours consultables sur **www.shf-video.com** 

#### MON SHF MARKET

Créez et gérez vos annonces de chevaux à vendre, paramétrez vos recherches et retrouvez vos chevaux favoris. Vos annonces sont toujours visibles sur www.shf-market.com

#### MA PAGE SHF

À venir : **créez votre site** internet en quelques clics et bénéficiez de la base de donnée SHF concernant vos chevaux (fiches, pedigree, photos, vidéos...)

| Hes Informations<br>Order mini Comite Stef personnel et mes<br>Comptex Sociétés     Hes adhesions Stef, ARR (Associations<br>Net adhesions Stef, ARR (Associations<br>Net adhesions Stef, ARR (Associations<br>Net adhesions Stef, ARR (Associations<br>Net adhesions Stef, ARR (Associations<br>Net adhesions Stef, ARR (Associations<br>Net adhesions Stef, ARR (Associations<br>Net adhesions)<br>Déclaration de mes chevaux<br>Déclarer les chevaux dont je sub propriétaire<br>pour pouvoir engager en dereuves (3 6 arrs)     Hes en | evaux<br>(O-3 ans, pculinières)<br>Iche de concours<br>gagements et résultats<br>tion (4-6 ans)<br>Iche de concours<br>gagements et résultats | Gestion de mon compte financier<br>Solde, approvisionnements, retraits, RIB     Mes factures     Historique de mes palements | Mon abonnement<br>Les différintes formules d'abonnement et le<br>cifendrier des concours filmés<br>Mes chevaux filmés<br>Mes concours filmés<br>Mes achats à l'unité<br>Tous mes achats effectués sur la vidéothèque<br>publique ou sur les borns: | Mes Chevaux à vendre<br>• Annonces<br>• Opérations commerciales<br>Mes Recherches<br>• Favoris<br>• Recherches enregistrées<br>• Catalogue |
|----------------------------------------------------------------------------------------------------|----------------------------------------------------------------------------------------------------|----------------------------------------------------------------------------------------------------|----------------------------------------------------------------------------------------------------|----------------------------------------------------------------------------------------------------|

Votre nouveau **Compte SHF** est en votre nom propre. Il s'agit de votre **Compte Personnel** auquel vous pouvez attacher un ou deux **Compte(s) Société(s) dont vous êtes le gérant.** Un numéro SIRET vous sera demandé pour créer votre Compte Société.

## LES AVANTAGES

- Une seule adhésion par Compte SHF (Compte Personnel + Compte Société(s))
- Regroupement de tous les chevaux appartenant aux Comptes Personnel et Société(s)
- Choix et édition de facture au nom du Compte Personnel ou Société(s)
- Gestion simplifiée des chevaux dans vos services SHF : SHF video, SHF market, Page SHF...

# **COMMENT AJOUTER UN COMPTE SOCIÉTÉ ?**

| <b>Rendez-vous sur WWW.shf.eu et connectez-vous à votre Compte SHF</b><br>Vos identifiants sont identiques à ceux utilisés sur SHF concours l'an passé, ou ceux utilisés<br>sur SHF video et SHF market si vous utilisez ces services. Si vous ne possédez pas encore de<br>Compte SHF, utilisez le formulaire de création de compte. | Connexion à<br>Mon Compte SHF                                                                                                 |
|----------------------------------------------------------------------------------------------------|----------------------------------------------------------------------------------------------------|
| 2 Dirigez-vous dans la partie MON PROFIL puis Mes informations                                                                                                    | MON PROFIL                                                                                                    |
| 3 Cliquez sur le bouton AJOUTER UN COMPTE SOCIÉTÉ et remplissez le                                                                                                    | Mes Informations<br>Gérer mon Compte SHF personnel et mes<br>Comptes Sociétés                                                 |
| formulaire de création de Compte Société<br>Seul le gérant de la société peut effectuer cette démarche. Si vous souhaitez ajouter plus de<br>deux Comptes Sociétés, si vous êtes co-gérant d'une société ou si vous n'avez pas de                                                                                                    | Mes adhésions     Mes adhésions SHF, ANR (Associations     Nationales de Races). ARE (Associations     Régionales d'Eleveurs) |
| N° SIRET, contactez-nous par mail à <b>shf.support@shf.eu</b>                                                                                                    | Déclaration de mes chevaux     Déclarer les chevaux dont je suis propriétaire     pour pouvoir engager en épreuves (0-6 ans)  |
| Une fois votre Compte Société créé, vous pourrez choisir de payer vos engagements et<br>services avec le solde de votre Compte Personnel et/ou Société. La facture sera alors éditée<br>au nom du compte choisi et les primes y seront automatiquement versées.                                                                       |                                                                                                    |

| Informations                         | MODIFIER MES INFORMATIO      |  |  |  |
|--------------------------------------|------------------------------|--|--|--|
| Nom : EARL NOM DE LA SOCIÉTÉ         | Compte engageur : EM 123456  |  |  |  |
| SIRET : 123456789 12345              | Statut juridique : EARL      |  |  |  |
| Adresse : Lorem ipsum dolor sit amet | Assujetti à la TVA : oui     |  |  |  |
| 65000 VILLE France                   | Affilié à la MSA : non       |  |  |  |
| Téléphone : +33 6 67 67 67 67        |                              |  |  |  |
| Compte financier                     |                              |  |  |  |
| SOLDE : 38 €                         | CONSULTER MON COMPTE FINANCI |  |  |  |

# **ADHÉSIONS 2019**

## **ADHÉSIONS ÉLEVAGE CIRCUIT 0-3 ANS**

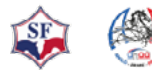

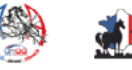

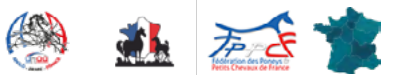

#### Pour qui?

Pour tous les propriétaires de chevaux souhaitant participer aux concours d'élevage (0-3 ans, poulinières, Modèle et Allures) et être éligible aux primes d'élevage. L'adhésion est obligatoire à :

- Une Association Régionale d'Éleveurs (ARE) ou une association organisatrice reconnue par l'ANR concernée,
- et une Association Nationale de Race (ANR) reconnue par la SHF.

L'adhésion à une ANR et l'adhésion à une ARE sont nécessaires.

## **ADHÉSIONS SHF CIRCUIT 4-6 ANS**

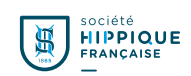

#### Pour qui?

Pour tous les propriétaires ou l'un des copropriétaires de chevaux ou poneys de 4 à 6 ans souhaitant engager sur le circuit de valorisation SHF (Cycle Classique, Cycle Libre et Cycle Classique Jeunes Poneys).

- Pour toute personne souhaitant engager sur le circuit SHF et percevoir des primes avec son compte FFE compet.
- Pour les cavaliers de Cycle Classique Chevaux en CSO, CCE et Dressage (hors épreuves de formation).

#### Les Avantages

Vous accédez aux services proposés par la SHF : Circuit de valorisation 4-6 ans, SHF market, SHF video (+ tarifs préférentiels sur l'achat de vidéo à l'unité), Ma Page SHF...,

- Vous bénéficiez des informations diffusées via notre Newsletter,
- Vous élisez les représentants des socioprofessionnels ou cooptés au Conseil d'administration : vous intervenez ainsi plus directement sur la politique des épreuves du Cycle Classique et du Cycle Libre, les règlements, les calendriers et les budgets.

Un Compte SHF peut regrouper un Compte Personnel et un ou plusieurs Compte Société. Une seule adhésion est nécessaire par Compte SHF. Voir page Mon Compte SHF.

# **COMMENT ADHÉRER ?**

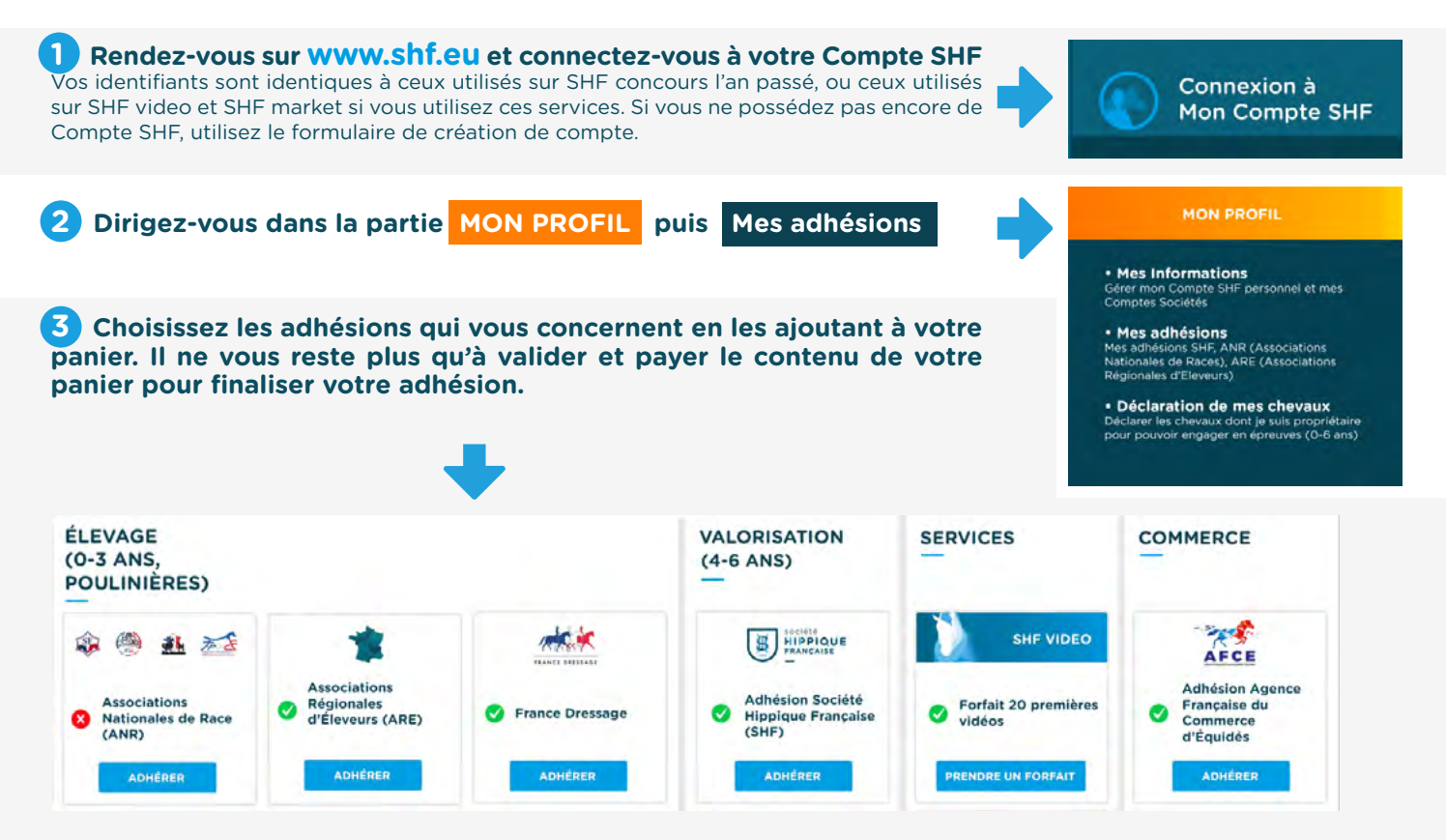

# **POURQUOI DÉCLARER MES CHEVAUX ?**

La déclaration des chevaux et poneys dont vous êtes propriétaire doit être effectuée annuellement auprès de la SHF pour pouvoir les engager sur les circuits d'élevage et de valorisation (vérification des données enregistrées dans la base nationale SIRE). Cette déclaration à la SHF vous permettra également d'associer vos chevaux à nos services (SHF video, SHF market...)

Il est strictement interdit de déclarer un cheval dont vous, ou votre société, n'êtes pas le propriétaire ou copropriétaire. Des contrôles seront faits régulièrement.

### **COMMENT DÉCLARER MES CHEVAUX ?**

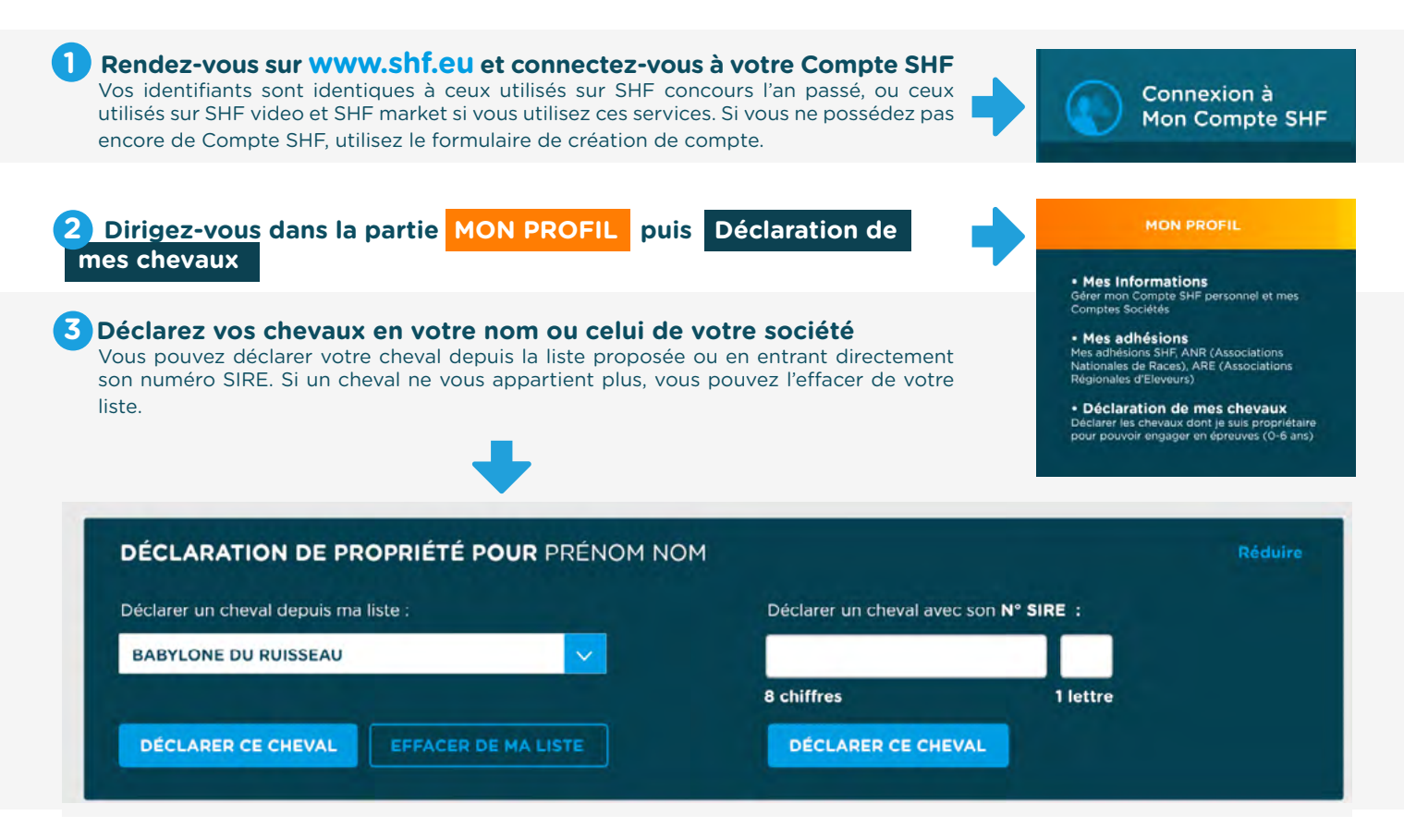

### 4 Que faire si mon cheval est en attente de validation SIRE ?

Si notre système a détecté que vous n'êtes pas propriétaire chez SIRE, vous disposez de 30 jours pour valider votre propriété en faisant les démarches nécessaires auprès de SIRE. Au delà de ce delai, votre cheval sera supprimé de votre liste et ne pourra plus être engagé sur nos circuits. Vous pourrez toutefois faire une nouvelle déclaration en entrant son n° SIRE lorsque votre situation sera régularisée.

N'hésitez pas à nous contacter si vous rencontrez des difficultés.

## **ENGAGER MES CHEVAUX**

| 1 Rendez-vous su<br>Vos identifiants soni<br>sur SHF video et SH<br>Compte SHF, utilisez | r www.shf.eu et conn<br>t identiques à ceux utilisés su<br>F market si vous utilisez ces s<br>z le formulaire de création de | ectez-vous à votre<br>ar SHF concours l'an pa<br>ervices. Si vous ne pos<br>e compte. | e Compte SHF<br>assé, ou ceux utilisés<br>sédez pas encore de | Connexion à<br>Mon Compte SHF                                                           |
|------------------------------------------------------------------------------------------|----------------------------------------------------------------------------------------------------|---------------------------------------------------------------------------------------|---------------------------------------------------------------|-----------------------------------------------------------------------------------------|
| 2 Dirigez-vous da<br>concours                                                            | ans la partie <mark>MES CON</mark>                                                                                           | COURS puis Re                                                                         | cherche de                                                    | MES CONCOURS<br>Recherche,<br>Engagements, Résultats<br>• Mes Chevaux                   |
| 3 Recherchez vol<br>Engagez vos cheval<br>souhaitez (boxes, re                           | <b>tre concours par circui</b><br>ux sur le concours désiré, en<br>pas).                                                     | <b>t, niveau, localisat</b><br>y ajoutant des services                                | <b>ion ou dates.</b><br>concours si vous le                   | Élevage (0-3 ans,<br>poulinières)<br>• Recherche de<br>concours<br>• Mes engagements et |
| AUVERS (95)<br>National - Engagements ouverts                                            | n° E1871003<br>Date concours : du 00/06/19 au 00/06/19<br>Clóture engagement : 01/06/19                                      | Détail ENGAGER                                                                        | ÉPREUVES 🗸                                                    | résultats<br>Valorisation (4-6 ans)                                                     |
| NIORT (79)<br>Régional - Engagements ouverts                                             | n° E1871003<br>Date concours : du 08/06/19 au 08/06/19<br>Clóture engagement : 01/06/19                                      | Détail ENGAGER                                                                        | ÉPREUVES 🗸                                                    | <ul> <li>Recherche de<br/>concours</li> <li>Mes engagements et<br/>résultats</li> </ul> |
| SAUMUR (49)<br>Local - Engagements ouverts                                               | n° <u>E1871003</u> CIR Saumur<br>Date concours : du 08/06/19 au 08/06/19<br>Clóture engagement : 01/06/19                    | Détail ENGAGER                                                                        | ÉPREUVES                                                      |                                                                                         |
| BARBASTE (64)                                                                            | n° E1871003<br>Date concours : du 09/06/19 au 09/06/19<br>Clóture engagement : 01/06/19                                      | Détail                                                                                | épreuves 🗸                                                    |                                                                                         |

# 4 Après avoir engagé vos chevaux, retrouvez le récapitulatif de vos engagements et services réservés, dans la partie Mes engagements et résultats

Vous retrouverez à ce même endroit la facture de vos engagements lorsqu'elle sera disponible.

|                                                           | Total                                                               |                                                                                                    | and the second second s |
|-----------------------------------------------------------|---------------------------------------------------------------------|----------------------------------------------------------------------------------------------------|----------------------------------------------------------------------------------------------------|
|                                                           | <b>30€ TTC</b>                                                      |                                                                                                    |                                                                                                    |
| (F)                                                       | 100€ TTC                                                            |                                                                                                    |                                                                                                    |
| €)                                                        | 120€ TTC                                                            |                                                                                                    |                                                                                                    |
| S                                                         |                                                                     |                                                                                                    |                                                                                                    |
| <b>SEAU</b><br>n Mélangé - 175cm<br>2 ans Saut en Liberté | 12€ TTC                                                             |                                                                                                    |                                                                                                    |
|                                                           |                                                                     |                                                                                                    |                                                                                                    |
|                                                           |                                                                     |                                                                                                    |                                                                                                    |
|                                                           | SEAU<br>n Mélangé - 175cm<br>2 ans Saut en Liberté<br>S<br>€)<br>€) | SEAU       12€ TTC         n Mélangé - 175cm       2         2 ans Saut en Liberté       S         €)       120€ TTC         100€ TTC       100€ TTC         0€)       30€ TTC         Total       Total | SEAU<br>n Mélangé - 175cm<br>2 ans Saut en Liberté<br>S<br>€) 120€ TTC<br>100€ TTC<br>0€) 30€ TTC<br>Total                                                                                                    |

### SHF MARKET 2019

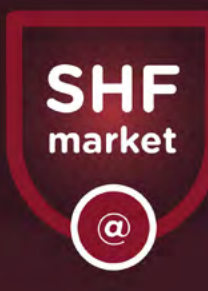

# SHF MARKET FAIT PEAU NEUVE

SHF Market, le site de vente de jeunes chevaux et poneys de sport, se renouvelle et s'améliore pour vous apporter toujours plus de services : découvrez sa nouvelle interface et surtout ses nouvelles fonctionnalités.

# CRÉEZ ET GÉREZ VOS ANNONCES SUR WWW.SHF.EU

Afin de centraliser la gestion de tous vos services SHF, vos annonces de chevaux à vendre sont désormais accessibles et administrables depuis **votre Compte SHF** sur **www.shf.eu.** Vos identifiants sont désormais communs à toutes les plateformes SHF (Engagements, SHF video, market...)

C'est à partir de votre Compte SHF que vous pouvez dorénavant **créer et gérer vos annonces, paramétrer vos recherches ou participer aux opérations commerciales** proposées par la SHF.

L'adresse du site reste inchangée concernant la consultation des annonces pour le public et vos éventuels acheteurs : **www.shf-market.com** 

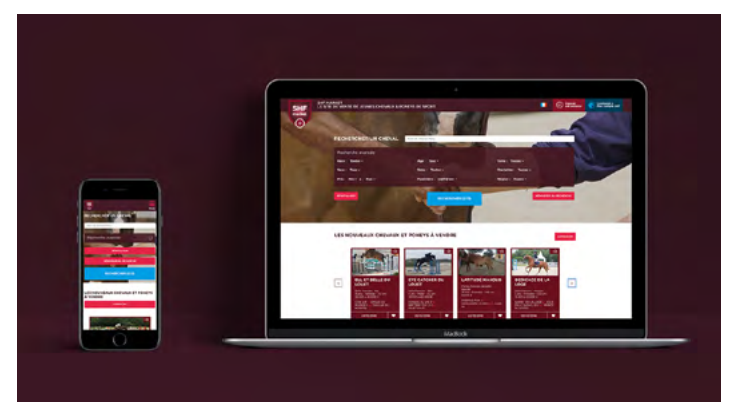

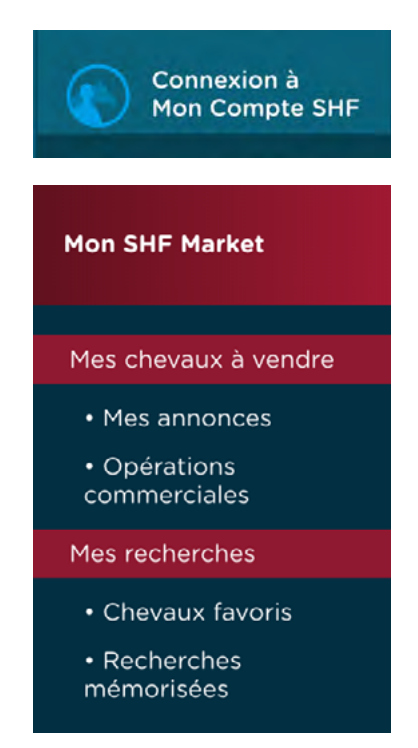

### Quelle adhésion pour quel type d'annonce ?

### Élevage 0-3 ans, poulinières

- ➡ Tous les adhérents à une ANR ou à une ARE ou à la SHF peuvent publier une annonce pour :
- un cheval ou poney âgé de 0 à 3 ans né en France,
- une poulinière inscrite à un studbook membre de la SHF ou ayant concouru sur le circuit d'élevage,

### Valorisation 4-7 ans

Tous les adhérents à la SHF peuvent publier une annonce pour un cheval ou poney de sport, âgé de 4 à 7 ans, et ayant participé à des concours SHF.